## « Communiquer en bluetooth »

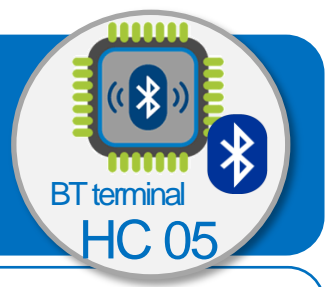

-\̈́Qָ:-

Ce tutoriel a pour objectif de t'aider à établir la communication entre un terminal Bluetooth et un système Connecté basé sur une carte de commande arduino uno + un module Bluetooth HC-06.

## Composition du dispositif de communication en bluetooth

llı.

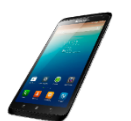

**Terminal Bluetooth** 

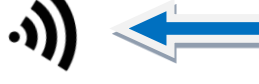

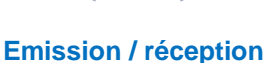

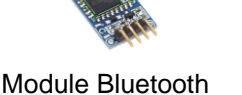

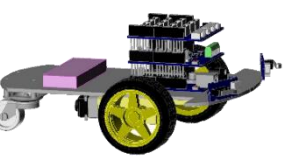

Système embarqué

## Appareiller le terminal bluetooth au système embarqué

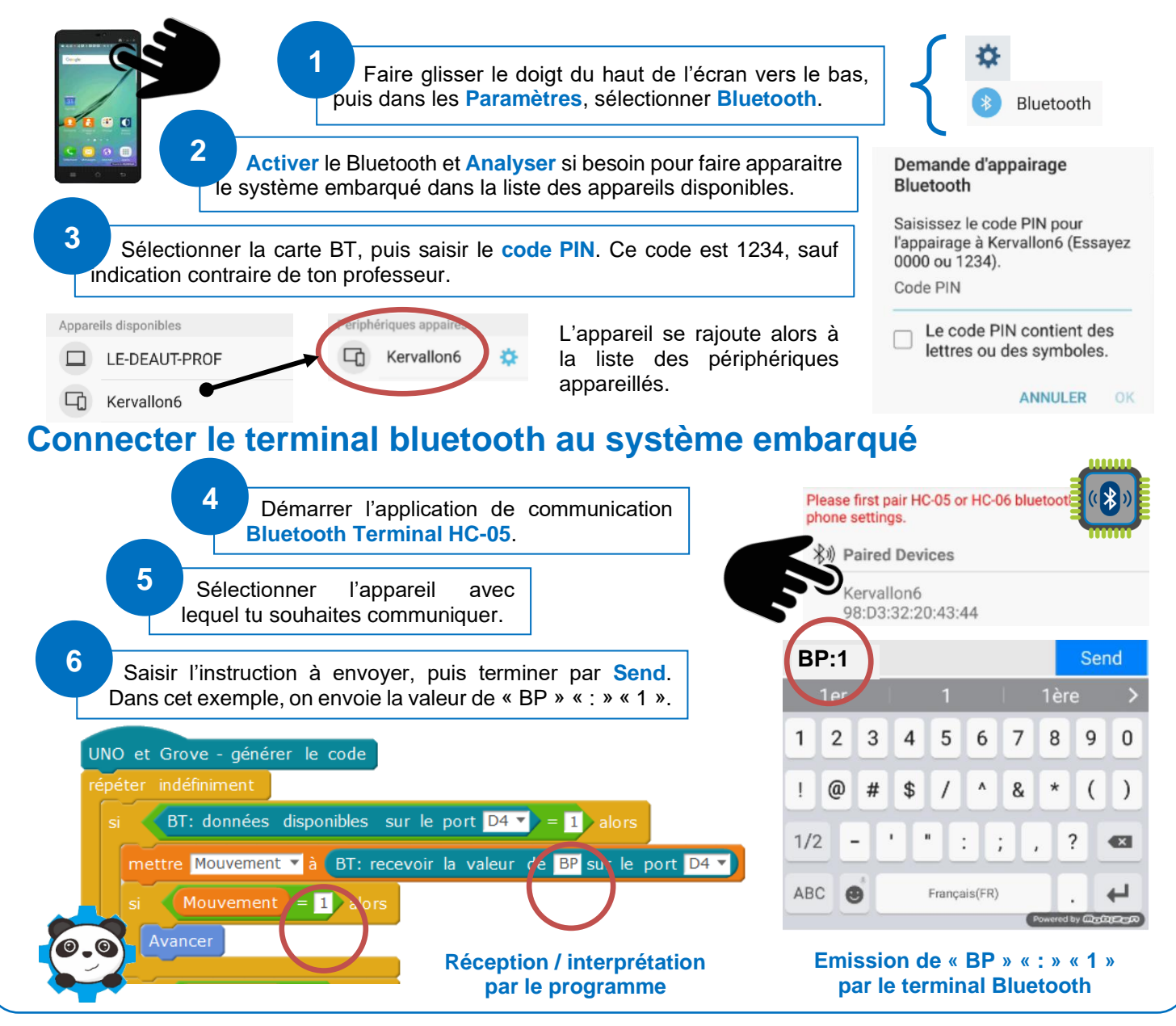